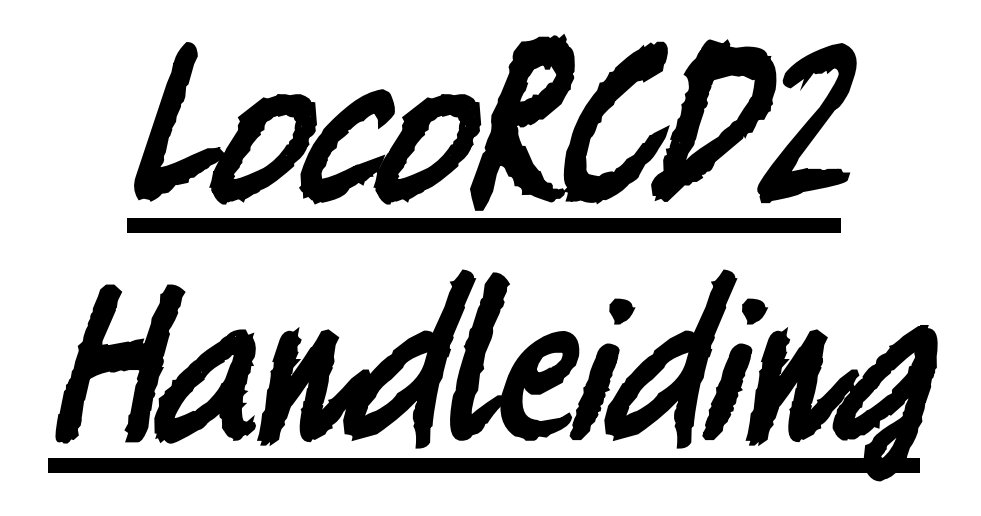

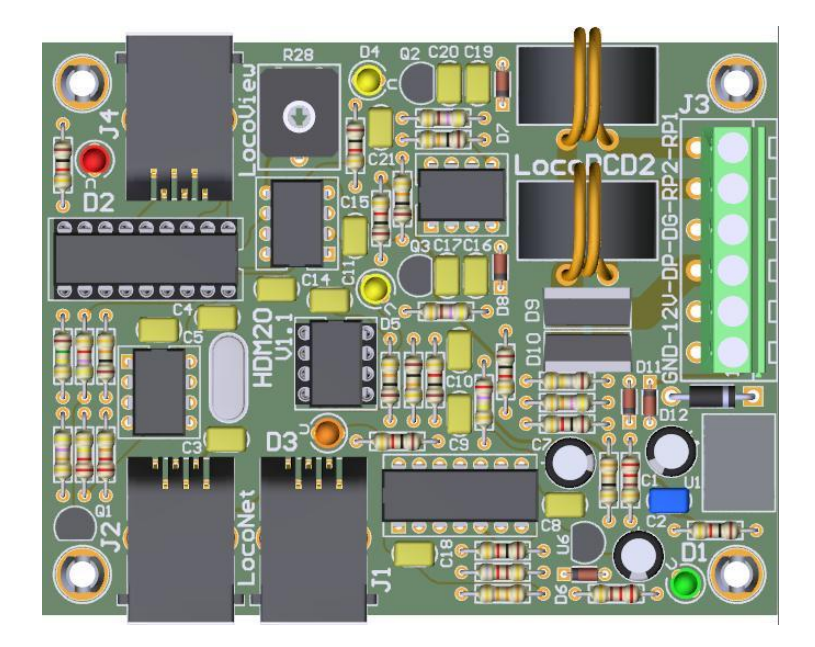

HDM20D voor alle schalen

#### Disclaimer van Aansprakelijkheid:

Het gebruik van alle items die kunnen worden gekocht en alle installatie-instructies die kunnen worden gevonden op deze site is op eigen risico. Al deze zaken zijn ontwikkeld voor eigen gebruik, en ik vind ze zeer nuttig. Daarom wil ik ze hierbij delen met andere modelspoorweg hobbyisten. Al de items en procedures zijn getest op mijn eigen modelbouw-spoorsystemen, zonder dat deze enige schade heeft veroorzaakt. Maar dit wil natuurlijk niet noodzakelijk zeggen dat alle aanpassingen en procedures in elke omgeving of systeem zullen werken. Ik kan natuurlijk geen aansprakelijkheid aanvaarden als items of procedures worden gebruikt onder andere omstandigheden. Gebruik dus altijd je eigen oordeel en gezond verstand!

Hans Deloof info@locohdl.be https:// www.locohdl.be

# HDM20 LocoRCD2

De LocoRCD2 is een dubbele stroomsensor die ook gegevens leest die door de RailCom trein decoders worden verzonden. Het trein adres en de bezetmelding worden gemeld op Loconet en kunnen dan worden weergegeven op de PC of op een LocoView.

De LocoRCD2 bevat ook een mogelijkheid tot trein beïnvloeding, voor treinen die Railcom een decoder hebben. Hierbij kan de trein afremmen, een bepaalde tijd stoppen en dan verder rijden in dezelfde of tegengestelde richting mits eventueel het bijhorende sein het toelaat. Dit laat ook toe een eenvoudige pendeldienst te ontwerpen met tussen haltes waarvoor geen PC nodig is.

De geïsoleerde sectie moet minstens tweemaal de lengte van de langste locomotief hebben.

### Waar een LocoRCD2 plaatsen?

- Op een blok waar je locomotieven op je baan plaatst of er afneemt. Deze kunnen zich dan aanmelden of afmelden.

- Op een blok bij een overgang van een zone die geen PC-controle heeft naar een zone die door een PC met stroomsensors wordt gecontroleerd. De locomotief zal zich dan aanmelden en door de PC verder bestuurd worden.

- Op een blok in een station waar men dan met een handregelaar wil rangeren. Een LocolO met een LocoView er op aangesloten kan op een paneel het digitale adres van de Locomotief aangeven.

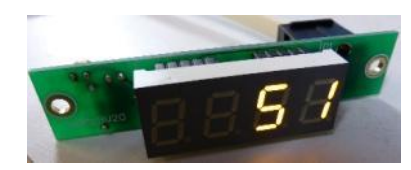

- Met de trein beïnvloeding, kan je treinen laten rondrijden en doen stoppen.

**Opmerking:** Bij het aanschakelen van een Centrale zal pas RailCom informatie verzonden worden door de decoders als er een Locomotief (mag willekeurig adres zijn) geselecteerd wordt op de Centrale of op een PC verbonden aan de Centrale.

### RailCom

RailCom is de naam van de technologie van tweerichtingsmededeling die door Lenz volgens RP 9.3.1 en RP 9.3.2 van NMRA wordt ontwikkeld. RailCom staat een extern apparaat toe gegevens te lezen die door een decoder worden uitgezonden. Deze gegevens kunnen onder anderen omvatten: de daadwerkelijke snelheid van de decoder, zijn lading, de inhoud van om het even welk CV en zijn richting.

Om de tweerichtings eigenschappen van RailCom toe te laten hebt u deze componenten nodig:

- 1. Een RailCom decoder die de informatie doorgeeft.
  - (Lenz Gold, Lokpilot V3 en V4, Zimo MX64, Tams LD-G-32, HDM17\_FD\_Railcom, ...)
- 2. Een detector die deze transmissies zoals LocoRCD, LocoRCD2, Lenz LRC120, ... kan ontvangen.
- 3. Een Digitale Centrale die een Cutout uitzendt of een Cutout module zoals LocoRCC die tussen een Digitale Centrale met LocoNet en LocoNet Booster geplaatst wordt.

De Bi-Directionele Communicatie vereist een venster voor de decoder om binnen te communiceren. Dit venster kan aan- of uit gezet worden. De Bi-Directionele activering kan gezet worden in de operations programmeer mode (PoM). Bi-directionele communicatie is ingeschakeld in de trein decoder met CV29, bit 3.

Sommige decoders geven in CV28 welke datagegevens verzonden worden.

De gebruikelijke configuratie van deze CV is:

- CV28, Bit 0: Kanaal 1 gebruikt voor adres broadcast.
- CV28, Bit 1: Kanaal 2 gebruikt voor data (CV, snelheid, enz...)

CV28, Bit 2: Kanaal 1 gebruikt voor commando erkenning

### Bestukkings lijst voor de module:

| Component                    | Waarde                              | Aantal | Referentie                              |
|------------------------------|-------------------------------------|--------|-----------------------------------------|
| PCB                          | HDM20                               | 1      |                                         |
| IC-voet                      | 18 pinnen                           | 1      | voor U2                                 |
| IC-voet                      | 8 pinnen                            | 1      | voor U5                                 |
| Weerstand                    | 1kΩ (Bruin, Zwart, Rood, Goud)      | 9      | R1,R8,R12,R15,R18,R21,R23,R27,R30       |
| Weerstand                    | 220kΩ (Rood, Rood, Geel, Goud)      | 1      | R2                                      |
| Weerstand                    | 22kΩ (Rood, Rood, Oranje, Goud)     | 1      | R3                                      |
| Weerstand                    | 10kΩ (Bruin, Zwart, Oranje, Goud)   | 5      | R4,R19,R20,R25,R29                      |
| Weerstand                    | 47kΩ (Geel, Violet, Oranje, Goud)   | 2      | R5,R22                                  |
| Weerstand                    | 150kΩ (Bruin, Groen, Geel, Goud)    | 1      | R6                                      |
| Weerstand                    | 4k7Ω (Geel, Violet, Rood, Goud)     | 1      | R7                                      |
| Weerstand                    | 33Ω (Oranje, Oranje, Zwart, Goud)   | 1      | R9                                      |
| Weerstand                    | 220Ω (Rood, Rood, Geel, Goud)       | 2      | R10,R11                                 |
| Weerstand                    | 33kΩ (Oranje, Oranje, Oranje, Goud) | 1      | R13                                     |
| Weerstand                    | 270kΩ (Rood, Violet, Geel, Goud)    | 1      | R14                                     |
| Weerstand                    | 820Ω (Grijs, Rood, Bruin, Goud)     | 1      | R16                                     |
| Weerstand                    | 1Ω8 (Bruin, Grijs, Goud, Goud)      | 1      | R17                                     |
| Weerstand                    | 470Ω (Geel, Violet, Bruin, Gold)    | 2      | R24,R26                                 |
| Trim potentiometer           | 47kΩ                                | 1      | R28                                     |
| Capaciteit                   | 100nF (104)                         | 11     | C2,C5,C8,C9,C11,C14,C15,C17,C18,C20,C21 |
| Capaciteit                   | 15pF (15)                           | 2      | C3,C4                                   |
| Capaciteit                   | 1nF                                 | 1      | C10                                     |
| Capaciteit                   | 330pF                               | 2      | C16,C19                                 |
| ELCO                         | 100µF/25V                           | 2      | C1,C7                                   |
| ELCO                         | 220µF/25V                           | 1      | C6                                      |
| LED Ø3mm                     | Groen                               | 1      | D1                                      |
| LED Ø3mm                     | Rood                                | 1      | D2                                      |
| LED Ø3mm                     | Oranje                              | 1      | D3                                      |
| LED Ø3mm                     | Geel                                | 2      | D4,D5                                   |
| Diode                        | 1N4001 of 1N4002                    | 1      | D13                                     |
| Diode                        | 1N4148                              | 5      | D6,D7,D8,D11,D12                        |
| Diode                        | STTH2002DI                          | 2      | D9,D10                                  |
| Transistor                   | BC337-40                            | 1      | Q1                                      |
| Transistor                   | BC547C                              | 2      | Q2,Q3                                   |
| Voltage Regulator            | LM7805                              | 1      | U1                                      |
| Voltage Regulator            | LM78L05                             | 1      | U6                                      |
| Dual Differentiël Comparator | LM393N                              | 2      | U3,U8                                   |
| Quad differentiël Comparator | LM339N                              | 1      | U4                                      |
| Optocoupler                  | HCPL-7710-000E                      | 1      | U7                                      |
| Xtal                         | 20MHz                               | 1      | X1                                      |
| 6 pin print connector (5.08) |                                     | 1      | J3                                      |
| Connector                    | RJ12                                | 3      | J1,J2,J4                                |
| Stroom Sensor Transformer    | AS101                               | 2      | L1,L2                                   |
| PIC                          | "RCD211"                            | 1      | U2 op IC-voet                           |
| PIC                          | "RD10"                              | 1      | U5 op IC-voet                           |
|                              |                                     |        |                                         |

### 12cm - 0,75mm<sup>2</sup>

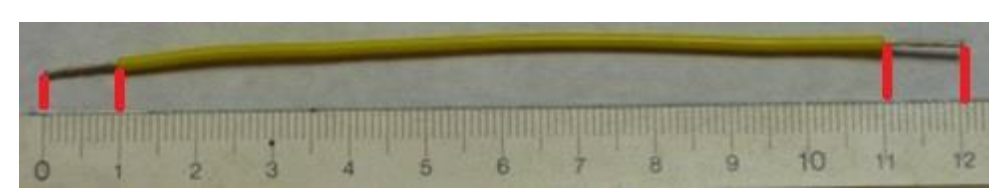

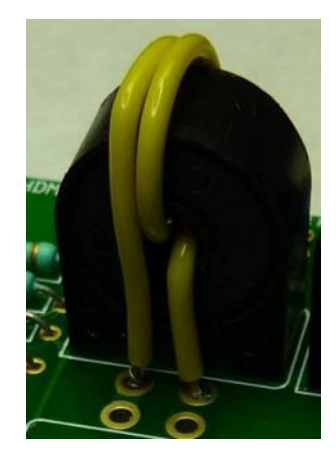

3

Hans Deloof info@locohdl.be https:// www.locohdl.be

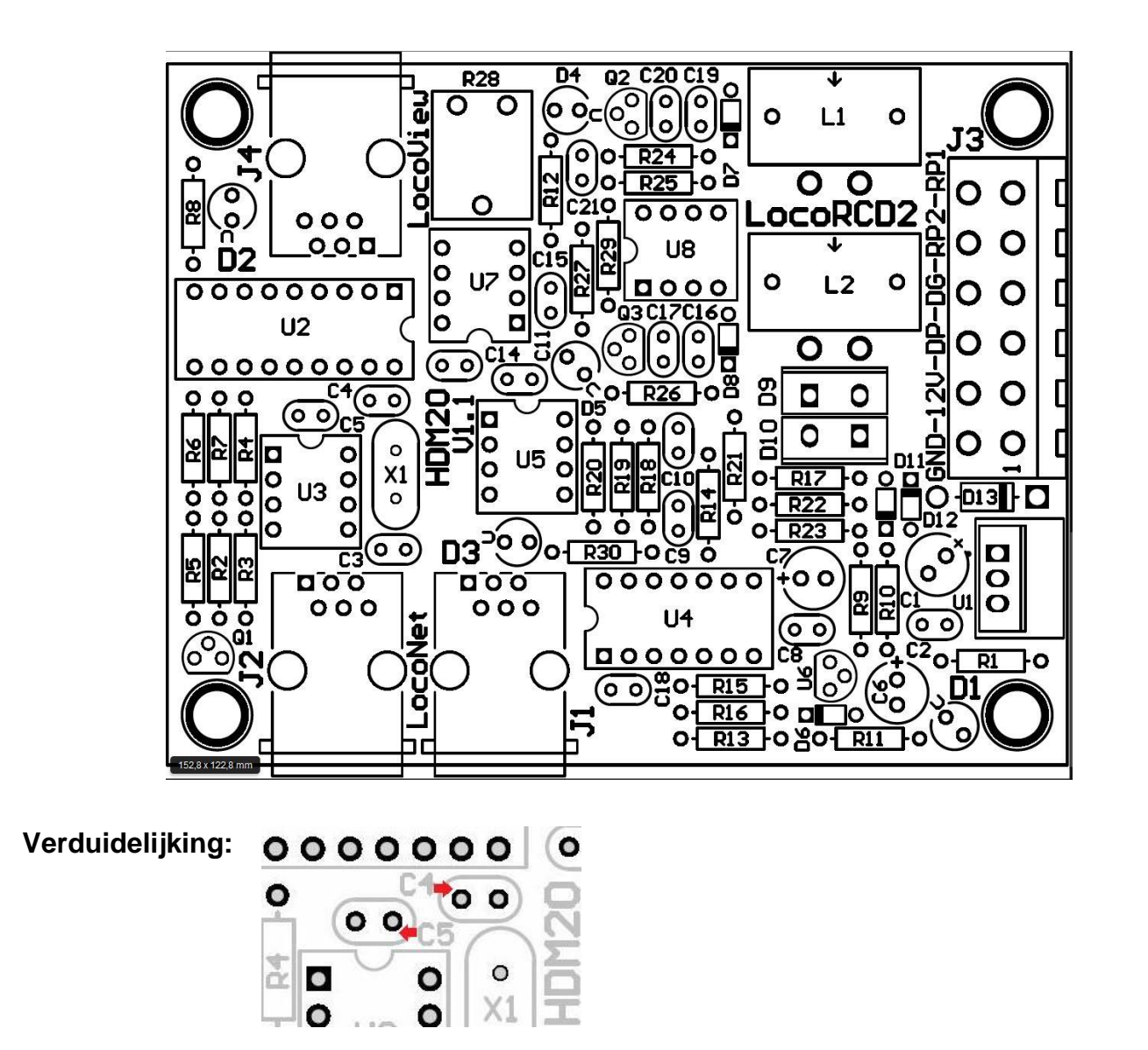

### LocoNet en LocoView aansluiting:

Aansluitingen aan LocoNet en LocoView gebeuren met een 6-draads kabel met RJ12 connectoren. Belangrijk is dat bij de stekker aan beide kabeleinden de pin1 aan pin1 verbonden is.

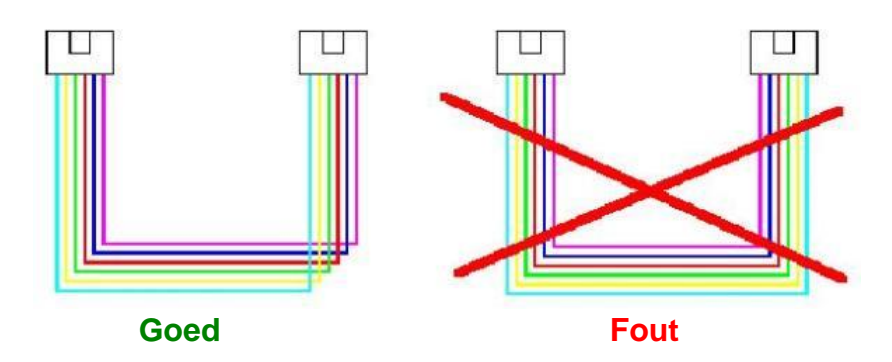

- De lengte van de kabel tussen stroomsensor en rails liefst zo kort mogelijk, aanbevolen maximum 30 cm.

- Per rail sectie is maximum toegelaten stroomverbruik 8A
- De som van Digitaal stroom verbruik is maximum 12A

### Connector J1 en J2 aansluiting: LocoNet

### Connector J4 aansluiting: Kabel maximum 200 cm

- LocoView

- Seinen met LED op 5VDC met LocoCon
- HDM11MD3 of HDM11MD4 Driver Module voor 2 seinen

### **Connector J3 aansluiting:**

- Pin 1: GND Pin 2: +12V Pin 3: Digitale Power (DP) Pin 4: Digitale GND (DG) Pin 5: Rail Power2 (RP2) Pin 6: Rail Power1 (RP1)

#### Groene LED: Power +5V OK

Gele LED: Stroom detectie in blok

### Oranje LED: RailCom detectie

### Rode LED:

| Aan       | Geen centraal station verbonden of geen stroombron op Locobuffer met J6 geselecteerd. |
|-----------|---------------------------------------------------------------------------------------|
| Uit       | LocoNet OK, geen activiteit                                                           |
| Knipperen | LocoNet commando's overdracht                                                         |

## Afregelen van Trim potentiometer R28:

- Niets op het spoor zetten die aangesloten is op de LocoRCD2.
- Open LocoHDL en dubbel klik op de LocoRCD2 in de adres lijst.
- Wacht tot de module volledig is uitgelezen.
- Zorg dat "Blok Uit Vertraging" is uitgeschakeld (niet aangevinkt).
- Draai eerst R28 langzaam in de wijzer zin tot de poort als bezet gemeld wordt.
- Draai dan R28 langzaam in de tegen wijzer zin tot de poort vrij gemeld wordt en blijft.
- Nu is de stroommelder afgeregeld.

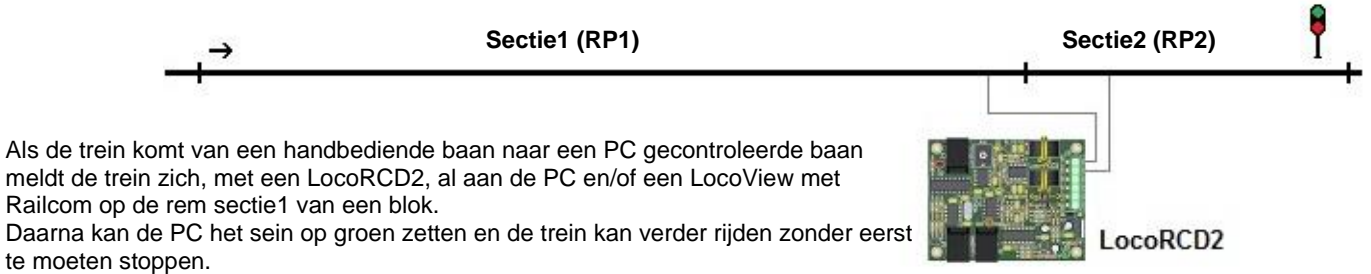

LocoView kan het adres van de trein in de rem sectie1 en de stop sectie2 weergeven.

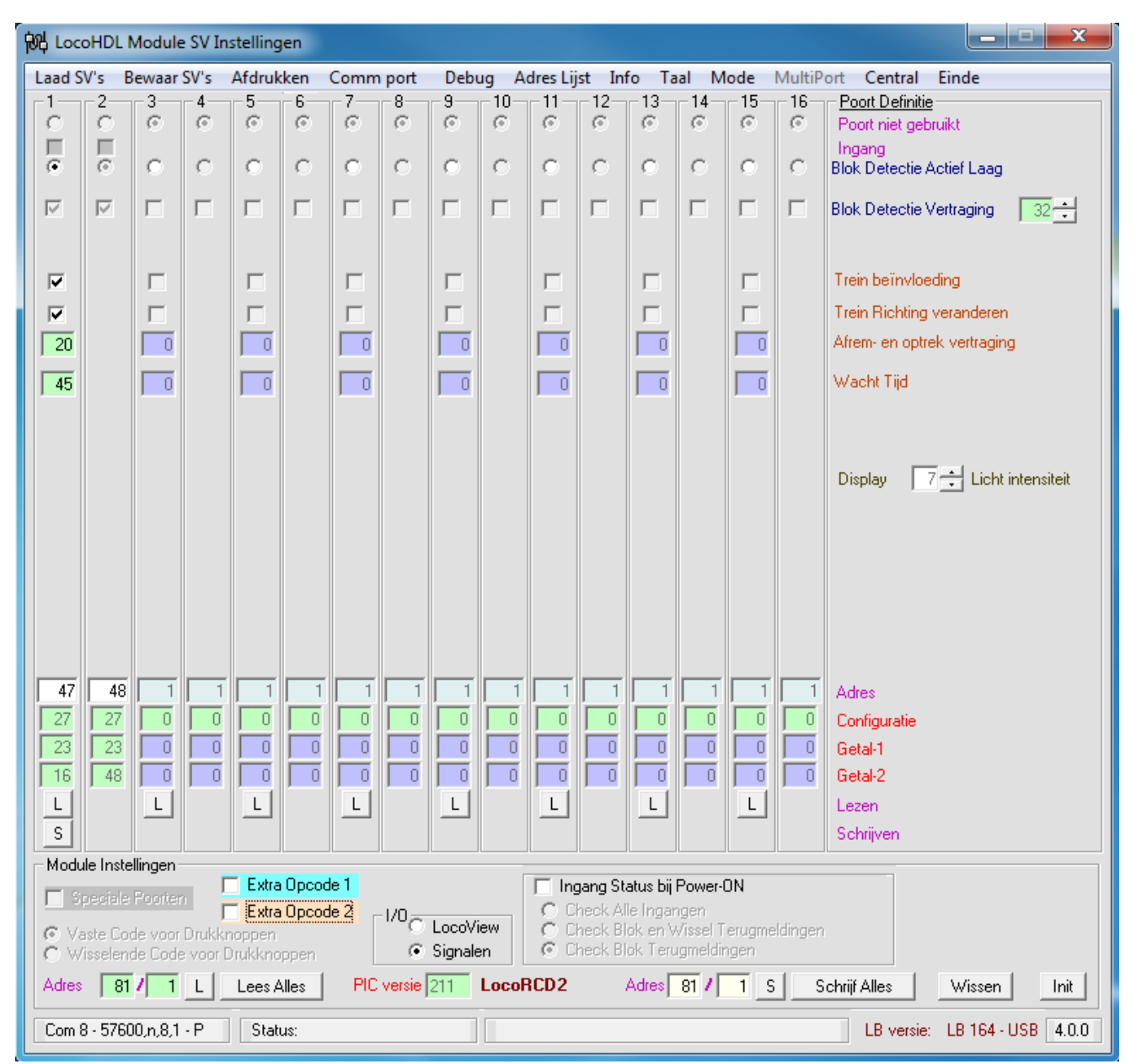

### Instellen van de LocoRCD2 module met LocoHDL configuratie programma

ledere LocoRCD2 module MOET eerst individueel ingesteld worden op adres 81/1 en daarna op een ander gezet worden om er mee te werken.

Adres (SV1) = 1 ... 79 of 81 ... 127 (80 is gereserveerd voor Locobuffer), Default = 81 na initialisatie. Subadres (SV2) = 1 ... 126, Default = 1 na initialisatie.

Je stelt een eerste LocoRCD2 module in met Module adres 81/1 poort 1 en 2. Geef beide poorten een uniek blok detectie poort adres. Daarna verander je het Module adres naar een Module werkadres bijvoorbeeld 82/1

Daarna sluit je een tweede LocoRCD2 module aan met Module adres 81/1 poort 3 en 4 Geef beide poorten een uniek blok detectie poort adres. Daarna verander je het Module adres naar het Module werkadres bijvoorbeeld 82/1.

Je kan 8 LocoRCD2 modules op het zelfde Module werk adres zetten.

De poorten moeten elkaar opvolgen binnen hetzelfde werkadres beginnend met Poort 1 en 2, Poort 2 en 3, enz... Zonder een Poort tussenin ongebruikt te laten.

Je kan nadien het werkadres op alle LocoRCD2 modules met zelfde werkadres gemeenschappelijk wijzigen indien nodig. Het blok detectie adres is ook in LocoRCD2 werkadres te wijzigen.

6

### LocoView aangesloten op LocoRCD2

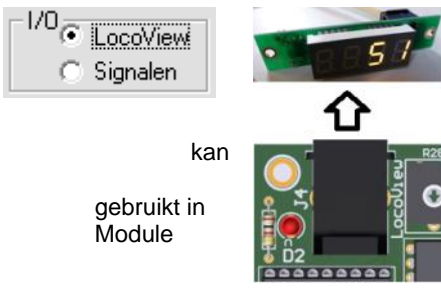

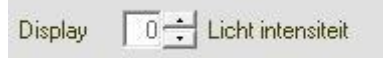

De lichtintensiteit van de LocoView die aangesloten is op de LocoRCD2 geregeld worden tussen de waardes 0 tot 15 door op de pijltjes omhoog/omlaag te klikken. Een nieuw ingestelde waarde wordt pas de LocoRCD2 na een schrijven "S" of "Schrijf Alles" van de Instellingen.

### Seinen aangesloten op LocoRCD2

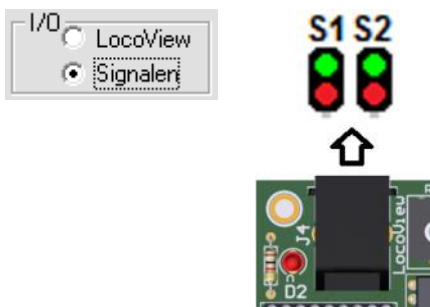

### Informatie bij het lezen van de Blok Detectie:

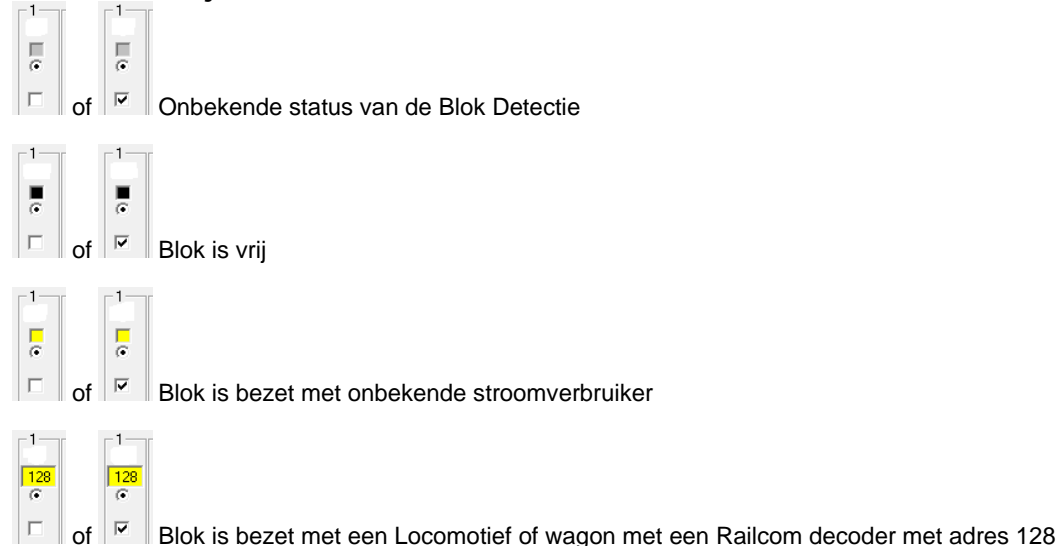

Opmerking: Zet de Blok detectie Delay steeds aan als je werkt zonder PC of software zonder ingebouwde detectie vertraging.

Vanaf Software versie RCD211 kan je de uitschakel vertraging van het blok instellen. De uitschakel vertraging is nodig om te verhinderen dat bij slechte contacten tussen rails en wielen onnodig veel commando's op het LocoNet netwerk verstuurd worden.

### Zonder trein beïnvloeding

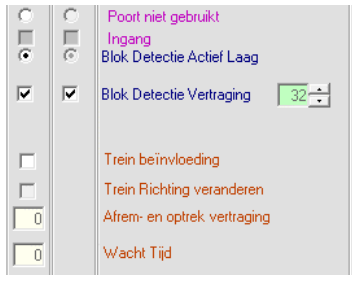

De LocoRCD2 werkt met 2 secties met stroomsensors en een Railcom ontvanger. Het trein adres en de bezetmelding worden gemeld op Loconet en kunnen dan worden weergegeven op de PC of op een LocoView.

Hans Deloof info@locohdl.be https:// www.locohdl.be

### LocoRCD2 met Trein beïnvloeding

| 段 LocoHDL Module SV Instellingen |                               |          |                    |          |          |          |                    |           |          |             |          |            |           |          |              |                    |          |                                     |                |               |                                          |                       |       |
|----------------------------------|-------------------------------|----------|--------------------|----------|----------|----------|--------------------|-----------|----------|-------------|----------|------------|-----------|----------|--------------|--------------------|----------|-------------------------------------|----------------|---------------|------------------------------------------|-----------------------|-------|
| Laa                              | d S\                          | √'s B    | ewaar              | SV's     | Afdruk   | ken      | Comm               | port      | Debu     | ug A        | dres Lij | st In      | ifo T     | aal      | Mode         | e Mi               | ultiPo   | ort Central I                       | inde           |               |                                          |                       |       |
|                                  |                               | -2<br>C  | 3<br>©             | 6        | 6        | 6        | 6                  | 6         | 9        | -10-<br>©   | [©]      | -12-<br>©  | -13-<br>© | 14       | 19           | 5<br>0   (         | 16<br>©  | Poort Definitie<br>Poort niet gebru | iikt           |               |                                          |                       |       |
|                                  | [ ]                           | 6        | c                  | c        | 0        | C        | 0                  | C         | 0        | c           | 0        | C          | 0         | 6        | 6            |                    | ~        | Ingang<br>Blok Detectie Ar          | tiof La:       | 90            |                                          |                       |       |
|                                  |                               |          |                    |          |          |          |                    |           |          |             |          |            |           | Ľ        |              |                    |          | Disk Detection                      |                |               |                                          |                       |       |
|                                  |                               | M        |                    |          | 1        |          |                    |           |          | 1           | 1        |            | 1         |          | 1            |                    |          | Blok Detectie Ve                    | ertraging      | <b>, ,</b> 3. | 23                                       |                       |       |
|                                  |                               |          | _                  |          | _        |          | _                  |           | _        |             | _        |            |           |          |              | _                  |          | Trein beïmulaad                     |                |               |                                          |                       |       |
|                                  | -                             |          |                    |          |          |          |                    |           |          |             |          |            |           |          |              | -                  |          | Trein Bichting v                    | riy<br>erander | en            |                                          |                       |       |
|                                  | 20                            |          |                    |          |          |          |                    |           |          |             |          |            |           | ſ        | 1É           | 0                  |          | Afrem- en optrek                    | . vertraj      | ging          |                                          |                       |       |
|                                  | 15                            |          |                    |          |          |          |                    |           |          |             |          |            |           | r        |              | 0                  |          | Wacht Tijd                          |                |               |                                          |                       |       |
|                                  |                               |          | _                  |          | ·        |          | ,                  |           | _        |             | ,        |            | ļ -       |          |              |                    |          |                                     |                |               |                                          |                       |       |
|                                  |                               |          |                    |          |          |          |                    |           |          |             |          |            |           |          |              |                    |          |                                     |                |               |                                          |                       |       |
|                                  |                               |          |                    |          |          |          |                    |           |          |             |          |            |           |          |              |                    |          | Display 7                           | ÷ Lic          | ht inten      | siteit                                   |                       |       |
|                                  |                               |          |                    |          |          |          |                    |           |          |             |          |            |           |          |              |                    |          |                                     |                |               |                                          |                       |       |
|                                  |                               |          |                    |          |          |          |                    |           |          |             |          |            |           |          |              |                    |          |                                     |                |               |                                          |                       |       |
|                                  |                               |          |                    |          |          |          |                    |           |          |             |          |            |           |          |              |                    |          |                                     |                |               |                                          |                       |       |
|                                  |                               |          |                    |          |          |          |                    |           |          |             |          |            |           |          |              |                    |          |                                     |                |               |                                          |                       |       |
|                                  |                               |          |                    |          |          |          |                    |           |          |             |          |            |           |          |              |                    |          |                                     |                |               |                                          |                       |       |
|                                  | 47                            | 48       | 1                  |          | 1        |          |                    |           |          |             |          | 1          |           |          | 1            |                    | 1        | Adres                               |                |               |                                          |                       |       |
|                                  | 3                             | 27       |                    |          | H        | H        | H                  | H         |          | E           | H        | E          |           |          | : IL         | ÷ŀ                 |          | Configuratie                        |                |               |                                          |                       |       |
| 1                                | 6                             | 48       |                    | Γī       | 的心       | ocoHD    | L Mod              | ule SV    | Instelli | ingen       |          |            |           |          |              |                    |          |                                     |                |               |                                          |                       | x     |
| L                                | 4                             |          | L                  |          | Laad     | d SV's   | Bewa               | ar SV's   | Afd      | rukken<br>6 | Con      | nm po<br>8 | rt [      | Debug    | Ad           | lres Lij<br>– 11 – | jst 12   | Info Taal M                         | ode            | MultiP        | ort Cent                                 | tral Einde            |       |
|                                  |                               | la lucta |                    |          | <u>i</u> | <u> </u> | ē                  | ē         | ē        | ē           | 0        | 6          |           |          | õ            | ø                  | 0        | 0 0                                 | 0              | õ             | Poort nie                                | et gebruikt           |       |
|                                  | oau<br>1 s.                   | e mste   | llingen-<br>Booter |          |          | 6        | C                  | С         | С        | C           | С        | 0          |           |          | 0            | 0                  | C        | C C                                 | 0              | C             | Ingang<br>Blok Dete                      | ctie Actief Laag      |       |
|                                  | Va                            | ste Co   | le voor            | Drukke   |          |          |                    |           |          |             |          |            | ·   r     | -        |              | Г                  |          |                                     | Г              |               | Blok Dete                                | ectie Vertraging      |       |
| Ϊč                               | Wi                            | sselen   | de Code            | e voor D |          |          |                    |           | 1        |             |          | ľ          |           |          |              | , i                | <u> </u> |                                     | ſ              |               | 210112000                                |                       | -     |
| Ad                               | lres                          | 81       | / 1                | L        |          |          |                    |           |          |             |          |            | г         | -        |              | Г                  |          |                                     | Г              |               | Trein beïi                               | nvloeding             |       |
| Co                               | om 8                          | - 5760   | 10,n,8,1           | ۰P       |          |          |                    |           |          |             |          |            | ſ         | -        |              | Г                  |          |                                     |                |               | Trein Ricl                               | -<br>hting veranderen |       |
|                                  |                               |          |                    |          | 2        | ō        |                    | 0         |          | 0           |          | 0          | Γ         | 0        |              |                    |          |                                     |                |               | Afrem- en                                | optrek vertraging     |       |
|                                  |                               |          |                    |          | 4        | 5        |                    | 0         |          | ō           |          | ō          | Г         | 0        |              |                    |          |                                     |                |               | Wacht Ti                                 | ijd                   |       |
|                                  |                               |          |                    |          | C        |          |                    |           |          |             |          |            |           |          |              |                    |          |                                     |                |               | Uit                                      | Extra Opcode          | 2     |
|                                  |                               |          |                    |          | e e      |          |                    |           | .   🗸    |             |          |            |           | <b>.</b> | $\mathbf{x}$ | ×                  | ×        |                                     | ×              | $\mathbf{x}$  | Direct Co<br>Indirect C                  | ode<br>Code           |       |
|                                  |                               |          |                    |          |          |          |                    | ` ^       | ` ^      | ` ^         | ` ^      | `  ´       | ` ′       |          | ^            |                    |          |                                     |                |               | Contact 1                                | 1                     |       |
|                                  |                               |          |                    |          |          |          | 57                 |           |          |             |          |            |           |          |              |                    |          |                                     |                |               | Contact 2                                | 2                     |       |
|                                  |                               |          |                    |          | 17       | 6 17     | 6                  |           |          |             |          |            |           |          |              |                    |          |                                     |                |               | <pre><ur><li>&lt;0PC&gt;</li></ur></pre> |                       |       |
|                                  |                               |          |                    |          | 5        | 5 5      | 6                  |           |          |             |          |            |           |          |              |                    |          |                                     |                |               | <arg1></arg1>                            |                       |       |
|                                  |                               |          |                    |          | 4        | 8        | 6                  |           |          |             |          |            |           |          |              |                    |          |                                     |                |               | <arg2></arg2>                            |                       |       |
|                                  |                               |          |                    |          |          |          | _                  | _         | _        | _           | _        | _          | _         |          |              | _                  |          |                                     |                |               |                                          |                       |       |
|                                  |                               |          |                    |          |          | 7 4      | 48                 |           |          |             |          |            |           |          | 1            | 1                  |          |                                     |                |               | Adres                                    |                       |       |
|                                  |                               |          |                    |          |          | 3 2      |                    |           |          |             | ă li-    |            |           |          |              |                    |          |                                     |                |               | Getal-1                                  | atie                  |       |
|                                  |                               |          |                    |          |          | 6 4      | 8                  | ō j       |          | ī j         | ō j'r    | ī jr       | τŗ        | i o      | 0            |                    |          |                                     |                |               | Getal-2                                  |                       |       |
|                                  |                               |          |                    |          | L        |          | L                  |           | L        |             | L        |            |           | L        |              | L                  |          | L                                   | L              |               | Lezen                                    |                       |       |
|                                  |                               |          |                    |          | S        |          | atallin            |           |          |             |          |            |           |          |              |                    |          |                                     |                |               | Schrijven                                | 1                     |       |
|                                  |                               |          |                    |          |          | Saule In | stelling<br>de Peo | en<br>ten | E)       | ktra Opc    | ode 1    |            |           |          | Γ            | 🗆 Ing              | gang     | Status bij Power-                   | DN             |               |                                          |                       |       |
|                                  | C Veste Code voor Drukknongen |          |                    |          |          |          |                    |           |          |             |          |            |           |          |              |                    |          |                                     |                |               |                                          |                       |       |
|                                  |                               |          |                    |          | Č.       | Wissel   | ende C             | ode voc   | r Drukk  | nopper      | ì        |            | 🖲 Sig     | nalen    |              | 00                 | heck     | Blok Terugmeldi                     | ngen           | . and grant   |                                          |                       |       |
|                                  |                               |          |                    |          | Ad       | res 🔽    | 81 /               | 1 L       | Lee      | s Alles     | F        | PIC ver    | sie 21    | L        | ocoR         | CD2                |          | Adres 81 /                          | 1 9            | S S           | chrijf Alles                             | Wissen                | Init  |
|                                  |                               |          |                    |          | Co       | m 8 - 57 | 7600,n,            | 8,1 - P   | S        | tatus:      |          |            |           |          |              |                    |          |                                     |                |               | LB v                                     | rersie: LB 164 - USB  | 4.0.0 |

### Met trein beïnvloeding

| .→ | Sectie1 (RP1) | sectie2 (RP2) |
|----|---------------|---------------|
|    |               |               |
|    |               |               |
|    |               | LocoRCD2      |

De LocoRCD2 heeft ook de mogelijkheid om de trein te beïnvloeden indien je de optie aan vinkt.

Het beïnvloeden van de trein betekend dat de LocoRCD2 de trein kan doen afremmen, stoppen, wachten voor een bepaalde tijd, eventueel van richting doen veranderen en terug optrekken.

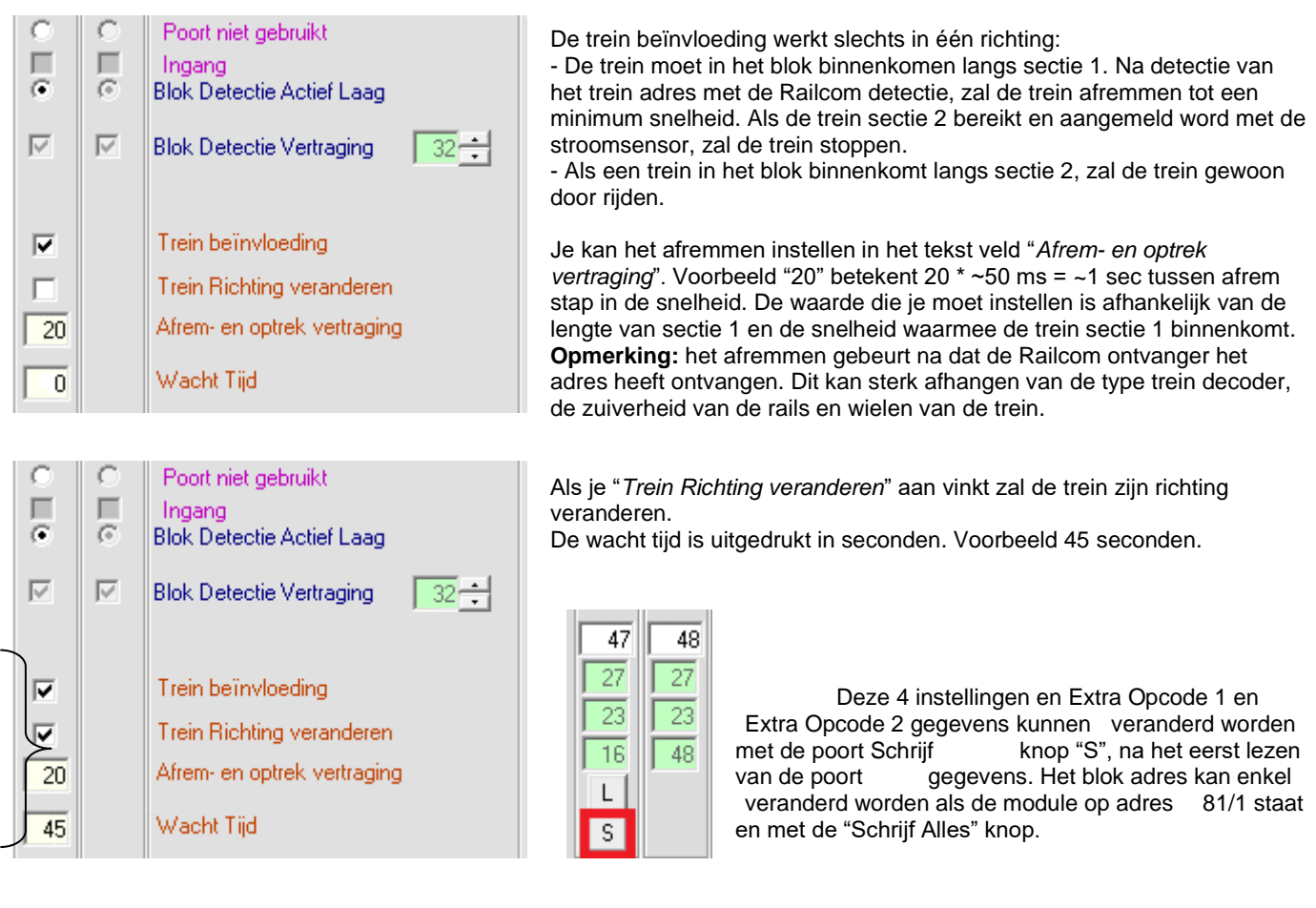

| 0.00 | 0.00 | Uit Extra Opcode 2<br>Direct Code<br>Indirect Code                      |
|------|------|-------------------------------------------------------------------------|
| 8    | 8    | Contact 1<br>Contact 2                                                  |
| 1    | 1    | Adres                                                                   |
|      |      | <opc></opc>                                                             |
|      |      | <arg1></arg1>                                                           |
|      |      | <arblacktream control="" control<="" of="" th="" the=""></arblacktream> |

In beide bovenstaande voorbeelden zal de LocoRCD2 verder niets meer met de trein ondernemen indien de Extra Opcode 2 "Uit".

### Meer mogelijkheden met trein beïnvloeding

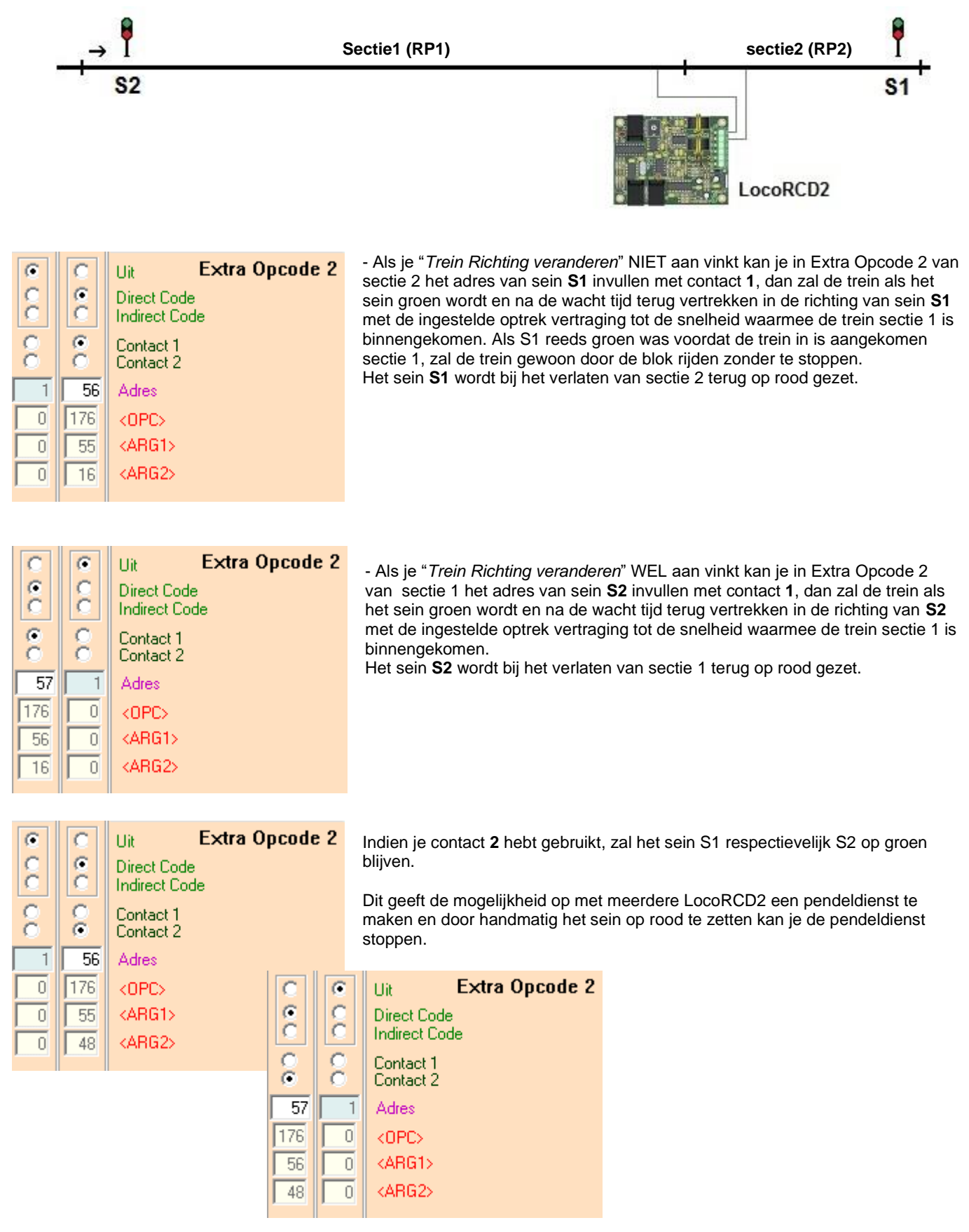

Opmerking: De Extra Opcode 1 voor sectie 1 en 2 kunnen als normaal gebruikt worden.

### **Opmerking:**

Indien je een LocoRCD2 samen gebruikt met HDM10, deze schakeling toevoegen om geen spanningsverschil te hebben op de rails.

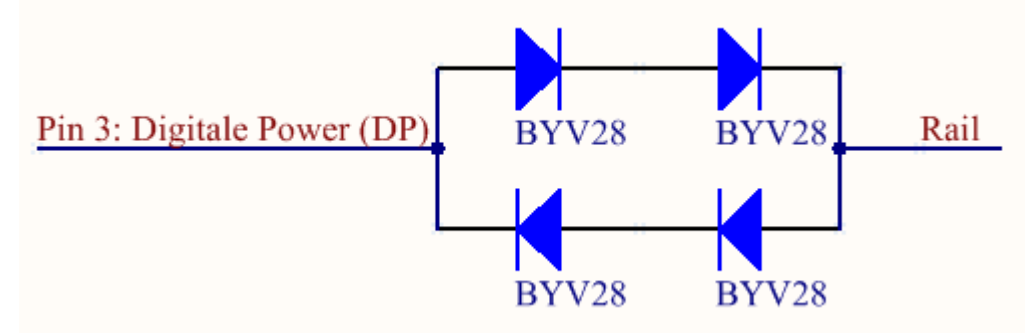

### Historiek van de software versies

LocoRCD2 versie 210 wegens fouten in code, vervang PIC naar nieuwere versie Start versie

### Nieuw in LocoRCD2 versie 211

Instelbare Blok Detectie Vertraging
Ondersteund LocoNet commando OPC\_SW\_ACK, schakelen van accessoires met bevestiging.